| o to MyVSU at <u>www.valdosta.edu</u> |          |                  |
|---------------------------------------|----------|------------------|
| and log in.                           | Percipio | uses SSO (single |
| sign on) credentials that enables you |          |                  |
| to have immediate access upon         |          |                  |
| logging into MyVSU.                   |          |                  |

2) From the MyVSUmain page, select the

 6) Here, you II see your required compli ance assignments.
Click anywhere inside the box with the Learning Program titled, 202 Annual Compliance.

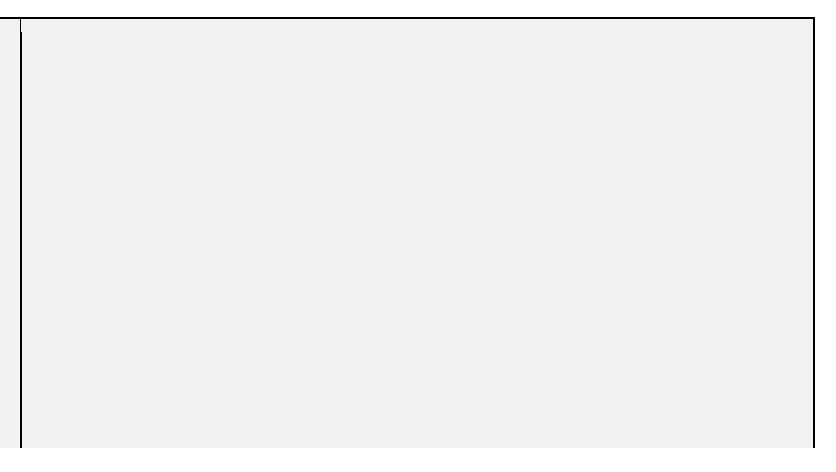

7) This will take you to the 202 Annual Compliance learning pro\_gram. You II see a list of all six (6) courses that are required.

To launch each module, click the blue play icon to the right side of each module.

This will launch the learning module in another tab. You must click through each topic in order to release the 7¢ourse test release the acknowtitge7 (m,9 ()]T2\_0 10.51Tw 34.612 0 Tw (in )Tj 0 TwTw 34.679 -16.

L

L

L

\* The Next button will be blue when you need to use it to navigate to the next page.

x Previous Topic and Next Topic : These move you to the sections wit hin the Table of Contents .

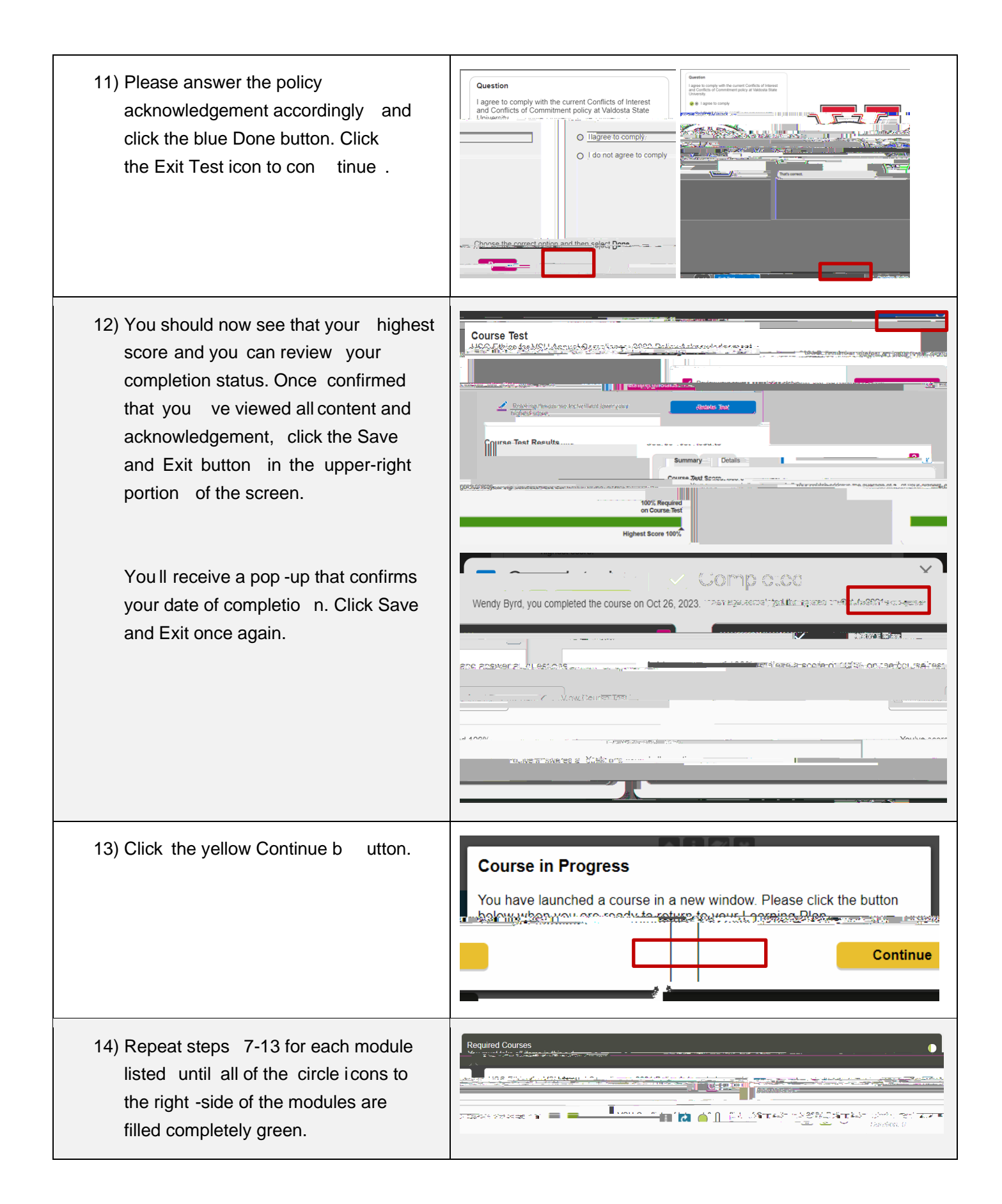

## Congratulations! You vecompleted the 202 Annual